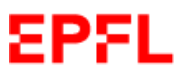

Cette Procédure s'applique lorsque vous souhaitez restaurer l'entier du profil utilisateur Mac (/Users/Username) pour donner suite à une perte, vol, ou remplacement du Mac à l'aide de la sauvegarde Atempo Lina.

On ne peut pas remplacer un répertoire "USERS "tel quel sous Mac OS. Il y a une procédure à respecter, nous allons la décrire ici. Cette procédure s'applique dans n'importe quel cas de restauration de profil avec n'importe quel outil.

Sur le nouveau Mac de remplacement, une fois l'installation complétée, nous allons restaurer le répertoire correspondant (/Users/mesposit) "mesposit" étant le nom d'utilisateur de la session sur l'ancien Mac.

Avant de commencer la procédure il vous faudra d'abord demander un Token de restauration croisé à l'équipe Atempo via le formulaire :

https://support.epfl.ch/epfl?id=epfl\_sc\_cat\_item&sys\_id=cf661ff6872ef01075f6cbf20cbb3539

## Attendre de recevoir le Token de l'équipe Atempo

- 1. Connectez-vous sur le nouveau Mac de remplacement fraichement installé. Connectez-vous sur une session de type admin local. La restauration doit être effectuée depuis un profil différent de celui qui devra être restauré.
- 2. Ouvrez ensuite le logiciel Atempo Lina afin de procéder à la restauration du répertoire utilisateur. Vous le trouverez sur l'icone de la petite feuille, située en haut à droite de l'écan.

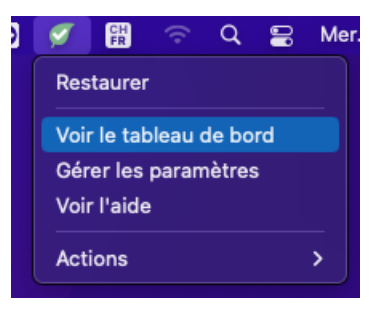

3. Cliquez sur "Paramètres" puis "Avancé".

| • • •                 |                         |           | Aç                  | jent 5.3.3.20991        |                       |                                            |
|-----------------------|-------------------------|-----------|---------------------|-------------------------|-----------------------|--------------------------------------------|
| ina Rest              | ) 🔅<br>aurer Paramètres | ?<br>Aide |                     |                         |                       | Version 5.3.3.20991<br>État de connexion ∨ |
| ↑ Home                | Sauvegard               | •         |                     |                         |                       |                                            |
| Protection            | Options<br>Avancé       |           | Traitement          |                         | Activité du résea     | u                                          |
| Modifications détecté | Volumes                 |           | 1 o/s<br>0.8<br>0.6 |                         | 1 o/s<br>0.8<br>0.6   |                                            |
| Dernière protection   | Aujourd'hui à 13:14     |           | 0.4                 |                         | 0.4                   |                                            |
| Volume protégé        | 83.89 Mo                |           | 0                   |                         | 0                     |                                            |
| Fichiers protégés     | 8078                    |           |                     |                         |                       |                                            |
| Sauvegarde            |                         |           | Informations gén    | érales                  | Informations rése     | eau                                        |
|                       |                         |           | Nom de l'agent      | SCXMACMINIME            | Dernière connexion    | 05/10/2022 à 14:51:54                      |
|                       |                         |           | Nom du serveur      | SSC/@epflbck01.epfl.ch: | Type d'interface      | Ethernet                                   |
|                       |                         |           | PDMA                | 1 heure                 | Passerelle            | cv-dist-b-v11-ro.epfl.ch(128.              |
|                       |                         |           | Compression         | ZSTD                    | Protocole             | HTTPS                                      |
|                       |                         |           |                     |                         | Chiffrement           | Oui                                        |
|                       |                         |           |                     |                         | Limite bande passante | Sans limite                                |
|                       |                         |           |                     |                         |                       |                                            |

595

4. Dans le menu "Avancé" sous la rubrique "*Choisir une machine source pour en effectuer une restauration croisée*" cliquez sur le bouton "Effectuer une restauration croisée" puis sur "Sélectionnez un..."

|                                                                                                    | Version 5.3.3.20991                                                                                                    |
|----------------------------------------------------------------------------------------------------|----------------------------------------------------------------------------------------------------|
| Restaurer Paramètres Aide                                                                                                    | Etat de connexion V                                                                                                    |
|                                                                                                    |                                                                                                    |
| ★ Home / Paramètres / Avancé          Connexion         Se connecter à un agent distant pour effectu         Agent distant         Se connecter à un serveur autre que celui q         Chaiger de serveur         Choisir une machine source pour en effectu         Effectuer une restauration croisée         Sélectionnez un | uer les mêmes opérations que sur l'agent local.<br>ui sauvegarde votre agent pour restaurer des données.<br>er une restauration croisée |

Vous devriez avoir le message "Connexion réussie" une fois l'authentification correcte.

5. Sur la prochaine fenêtre entrez le Token obtenu auprès de l'équipe Atempo.

| aisissez le code du jeto | n de restauration croisée |
|--------------------------|---------------------------|
| Mot de passe *           | Ø                         |
|                          | Annuler OK                |

EPEL

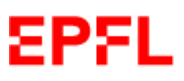

6. Vous pouvez sélectionner l'agent à restaurer puis cliquez sur le bouton "Connexion".

|                     | Agent 5.3.320991                                                                                 |                    |
|---------------------|--------------------------------------------------------------------------------------------------|--------------------|
|                     | ¢. 0                                                                                             | Version 5.3.3.2099 |
| Hestaurer           | Parametres Alde                                                                                  |                    |
| Home / Parametres / | Avance                                                                                           |                    |
|                     | Our sector                                                                                       |                    |
|                     | Connexion                                                                                        |                    |
|                     | Se connecter à un agent distant pour effectuer les mêmes opérations que sur l'agent local.       |                    |
|                     | D Agent distant                                                                                  |                    |
|                     |                                                                                                  |                    |
|                     | Se connecter à un serveur autre que celui qui sauvegarde votre agent pour restaurer des données. |                    |
|                     | De Changer de serveur                                                                            |                    |
|                     | Choisir una machina source pour en effectuer una restauration croisón                            |                    |
|                     |                                                                                                  |                    |
|                     | Electuer une restauration croisee                                                                |                    |
|                     | Selectionnez un                                                                                  |                    |
|                     | SCXMACMINIME (macOS 12.6 (Monterey) [x86_64])                                                    |                    |
|                     | Conneylon                                                                                        |                    |
|                     | COTITIEX.OT                                                                                      |                    |
|                     |                                                                                                  |                    |
|                     |                                                                                                  |                    |
|                     |                                                                                                  |                    |
|                     |                                                                                                  |                    |
|                     |                                                                                                  |                    |

7. Cliquez ensuite sur le bouton "Restaurer" puis "Parcourir".

| Agent 5.3.3.20991                                                                                                    |                                                                                                    |
|----------------------------------------------------------------------------------------------------|----------------------------------------------------------------------------------------------------|
| ¢ 0                                                                                                    | Version 5.3.3.20991                                                                                                    |
| Agent distast.20091  Alde  Alde  Connexion  Se connecter à un agent distant pour effectuer les mêmes opérations de  Agent distant  Se connecter à un serveur autre que celui qui sauvegarde votre agent  Changer de serveur  Chaicia una machina serveur autre que celui qui sauvegarde votre agent | Version 5.3.3.20991<br>État de connexion v ن                                                                                                    |
| Changer de serveur  Choisir une machine source pour en effectuer une restauration croisée  Effectuer une restauration croisée  Sélectionnez un  SCXMACMINIME (macOS 12.6 (Monterey) [x86_64])  Connexion                                                                                            | ie<br>T                                                                                                    |
|                                                                                                    | Agent 5.3.3.20991  Adde  Adde  Connexion  Se connecter à un agent distant pour effectuer les mêmes opérations  Agent distant  Se connecter à un serveur autre que celui qui sauvegarde votre agen  Changer de serveur  Choisir une machine source pour en effectuer une restauration croisée  Setectionez un  SCXMACMINIME (macOS 12.6 (Monterey) [x86_64])  Connexion |

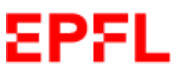

8. Sur la fenêtre suivante, sélectionnez la date de restauration que vous souhaitez. Ensuite naviguez pour atteindre les répertoires utilisateurs dans /System/Volumes/Data/Users. Sélectionnez ensuite le répertoire utilisateur correspondant. Ici "mesposit". Cliquez sur l'icône verte "Restaurer."

| 5 oct. 2022 à 14:56:11         bit. 2022 à 14:29:45       05/10/2022       14:56       0       5 oct. 2022 à 14:56:         WACMINIME / System / Volumes / Data / Users       5       0       5       0         MACMINIME / System / Volumes / Data / Users       7       7       7         Nom       Date de sauvegarde       Talle       7         Deleted Users       10 mars 2022 à 12:00:19       1       1         I oginwindow       10 mars 2022 à 23:55:15       0       0         I nesposit       -       0       0                                                                                                    | S oct. 2022 à 14:56:11           sept. 2022 à 14:29:45         05/10/2022         14:56         0           CXMACMINIME / System / Volumes / Data / Users         14:56         0           CXMACMINIME / System / Volumes / Data / Users         Taile         0           Nom         Date de sauvegarde         Taile           Deleted Users         10 mars 2022 à 12:00:19         10 mars 2022 à 23:55:15           Demesposit         -         -                                                                                                    | 5 oct. 2022 à 14:56:11 |
|----------------------------------------------------------------------------------------------------|----------------------------------------------------------------------------------------------------|------------------------|
| 05/10/2022       14:56       5 oct. 2022 à 14:56:         MACMINIME / System / Volumes / Data / Users       14:56       5 oct. 2022 à 14:56:         MACMINIME / System / Volumes / Data / Users       7       7         Nom       Date de sauvegarde       Taille         Deleted Users       10 mars 2022 à 12:00:19       10 mars 2022 à 23:55:15         Immesposit       -       -         Immesposit       -       0 o                                                                                                    | Nom         Date de sauvegarde         Taille           Deleted Users         10 mars 2022 à 12:00:19         Taille           Deleted Users         10 mars 2022 à 23:55:15         2                                                                                                    | 5 oct. 2022 à 14:56:1  |
| ACCMINIME / System / Volumes / Data / Users           Nom         Date de sauvegarde         Talle           Nom         Date de sauvegarde         Talle           Image: Deleted Users         10 mars 2022 à 12:00:19         Image: Deleted Users           Image: Inoginwindow         10 mars 2022 à 23:55:15         Image: Deleted Users           Image: Inogalized         -         Image: Deleted Users         0 o                                                                                                    | XXMACMINIME / System / Volumes / Data / Users         trer         Nom       Date de sauvegarde         Deleted Users       10 mars 2022 à 12:00:19         Deleted Users       10 mars 2022 à 23:55:15         mesposit       -                                                                                                    |                        |
| AACMINIME / System / Volumes / Data / Users<br>MACMINIME / System / Volumes / Data / Users<br>Nom Date de sauvegarde Talle Talle Talle Deleted Users 10 mars 2022 à 12:00:19 10 mars 2022 à 23:55:15 10 mars 2022 à 23:55:15 10 mars 2022 à 23:55:15 10 mars 2022 à 10:01:05 0 o                                                                                                    | XXMACMINIME / System / Volumes / Data / Users         Itrer         Nom       Date de sauvegarde       Taille         Deleted Users       10 mars 2022 à 12:00:19       Taille         Image: Deleted Users       10 mars 2022 à 23:55:15       Taille         Image: Deleted Users       -       -                                                                                                    |                        |
| MACMINIME / System / Volumes / Data / Users         r         Nom       Date de sauvegarde         Deleted Users       10 mars 2022 à 12:00:19         Ioginwindow       10 mars 2022 à 23:55:15         mesposit       -         Iocalized       27 sept. 2022 à 10:01:05       0 o                                                                                                    | XMACMININE / System / Volumes / Data / Users         rer         Nom       Date de sauvegarde         Deleted Users       10 mars 2022 à 12:00:19         Image: Inspective Constraints       10 mars 2022 à 23:55:15         Image: Inspective Constraints       -         Image: Inspective Constraints       -         Image: Inspective Constraints       -                                                                                                    |                        |
| Nom       Date de sauvegarde       Talle         Deleted Users       10 mars 2022 à 12:00:19       Talle         Ioginwindow       10 mars 2022 à 23:55:15       Tomes 2022 à 23:55:15         mesposit       -       -         Ioginzed       27 sept. 2022 à 10:01:05       0 o                                                                                                    | Image: series of the series of the series               |                        |
| Nom     Date de sauvegarde     Taille       Deleted Users     10 mars 2022 à 12:00:19     10 mars 2022 à 23:55:15       Improved to prove to proveto proveto prove to proveto prove to prove to prove to prove to pr                                                                           | Nom     Date de sauvegarde     Taille       Deleted Users     10 mars 2022 à 12:00:19     10       Ioinars 2022 à 23:55:15     10 mars 2022 à 23:55:15     10                                                                                                    |                        |
| Nom     Date de sauvegarde     Taille       Deleted Users     10 mars 2022 à 12:00:19     -       Ioginwindow     10 mars 2022 à 23:55:15     -       mesposit     -     -       Iocalized     27 sept. 2022 à 10:01:05     0 o                                                                                                    | Nom     Date de sauvegarde     Taille       De beted Users     10 mars 2022 à 12:00:19       Ioginwindow     10 mars 2022 à 23:55:15       mesposit     -                                                                                                    |                        |
| Deleted Users         10 mars 2022 à 12:00:19           loginwindow         10 mars 2022 à 23:55:15           mesposit         -           localized         27 sept. 2022 à 10:01:05         0 o                                                                                                    | Deleted Users         10 mars 2022 à 12:00:19           Ioginwindow         10 mars 2022 à 23:55:15           mesposit         -                                                                                                    |                        |
| Image: Series of the series of the series of the  | Image: Series     10 mars 2022 à 12.00.19       Image: Series     10 mars 2022 à 23:55:15       Image: Series     -                                                                                                    |                        |
| Image: Instantial contract set of the set of the set o | Image: method with the second second seco |                        |
| Image: Interpretation         27 sept. 2022 à 10:01:05         0 o                                                                                                    |                                                                                                    |                        |
| .iocalized 27 sept. 2022 a 10.01.05 0 0                                                                                                    |                                                                                                    |                        |
|                                                                                                    | Liocalized 27 sept. 2022 a 10.01.05 00                                                                                                    |                        |
|                                                                                                    |                                                                                                    |                        |
|                                                                                                    |                                                                                                    |                        |
|                                                                                                    |                                                                                                    |                        |
|                                                                                                    |                                                                                                    |                        |

9. Dans la fenêtre de restauration, cliquez uniquement sur le bouton "Changer l'identité" sur le bas de la fenêtre. Entrez ensuite les informations de login de l'admin local avec lequel vous êtes loguer. Dans notre cas "scxadmin".

| Res | staurer                                                                                                    |           |
|-----|----------------------------------------------------------------------------------------------------|-----------|
|     | Restaurer vers une autre destination                                                                                                    |           |
|     | Si le dossier ou le fichier existe déjà ) Ecraser O Ignorer O Reno                                                                                                    | mmer      |
|     | Changer l'identité                                                                                                    |           |
|     | Utiliser une autre identité qui peut avoir plus de privilèges pour effect<br>une restauration. Si l'identité choisie est liée à un groupe<br>d'administrateurs, la restauration se fait directement en tant<br>qu'administrateur ("NT Authority'system" sous Windows, "root" sous<br>Linux et macOS) | uer       |
|     | Utilisateur                                                                                                    |           |
|     | scxadmin                                                                                                    |           |
|     | Mot de passe                                                                                                    | 8         |
|     |                                                                                                    | <u> </u>  |
|     | SIdentité vérifiée                                                                                                    |           |
|     | Annuler                                                                                                    | Restaurer |

Cliquez ensuite sur le bouton "Restaurer". Le processus de restauration va alors commencer.

10. Une fois la restauration terminée, vérifiez ensuite que le répertoire utilisateurs soit bien présent dans le répertoire "/Users".

| •••                        | < 🔿 🛅 Utilisateurs        | == ≎ | <b>‱ ∽</b> ≙ | ⊘ ⊷ | ٩ |
|----------------------------|---------------------------|------|--------------|-----|---|
| Favoris                    |                           |      |              |     |   |
| AirDrop     AirConts       |                           |      |              |     |   |
| Applications               | mesposit Partagé scyadmin |      |              |     |   |
| 🗖 Bureau                   |                           |      |              |     |   |
| Documents                  |                           |      |              |     |   |
| Téléchargements            |                           |      |              |     |   |
| Emplacements               |                           |      |              |     |   |
| Cloud Drive                |                           |      |              |     |   |
| 🐵 Réseau                   |                           |      |              |     |   |
| Tags                       |                           |      |              |     |   |
| Rouge                      |                           |      |              |     |   |
| <ul> <li>Orange</li> </ul> |                           |      |              |     |   |
| Jaune                      |                           |      |              |     |   |

11. Nous allons ensuite créer l'utilisateur local. Rendez-vous dans "Préférences Système" puis "Utilisateurs et groupes". Dans cette fenêtre, appuyez sur le bouton "+" puis entrez les données de l'utilisateur comme ci-dessous. ATTENTION, il faut que le "Nom du compte" corresponde au nom du répertoire utilisateur précédemment restauré.

| Admin SSC           | Nouveau compte :                         | Standard 📀                                   |   |
|---------------------|------------------------------------------|----------------------------------------------|---|
| Autres utilisateurs | Nom complet :                            | Marc Esposito                                |   |
| Désactivé           | Nom du compte :                          | mesposit                                     |   |
|                     |                                          | Ce nom sera donné à votre dossier de départ. |   |
|                     | Mot de passe :                           | ••••                                         |   |
|                     | Confirmation :                           | ••••                                         | ] |
|                     | Indice du mot de passe :<br>(recommandé) |                                              |   |
| Options             | ?                                        | Annuler Créer l'utilisateur                  | • |
|                     |                                          |                                              |   |

EPFL

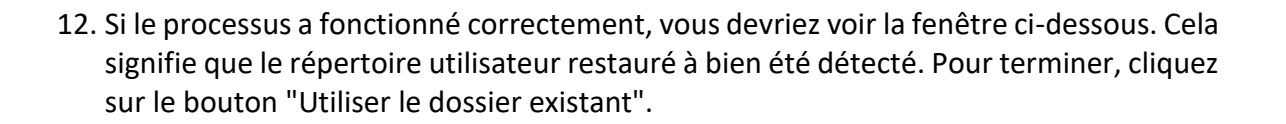

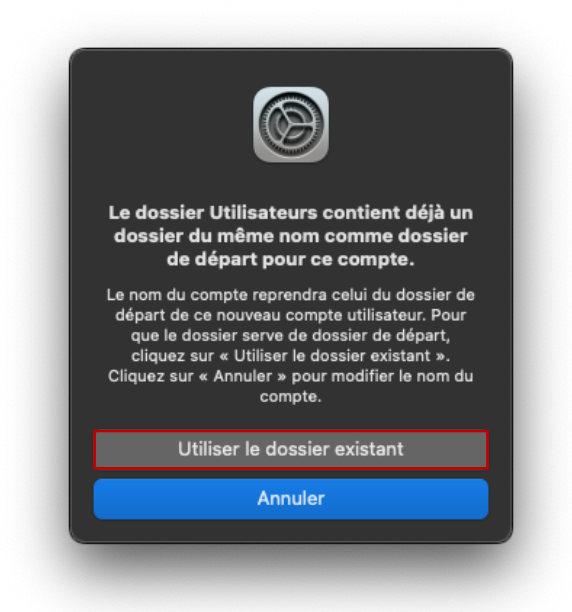

Le processus est maintenant terminé. Ouvrez la session de l'utilisateur qui vient d'être créé et vérifier que tout est en ordre.

EPE